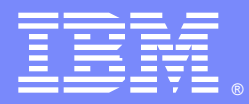

IBM Software Group

#### How to Analyze verbosegc trace with IBM Pattern Modeling and Analysis Tool for IBM Java Garbage Collector

IBM Pattern Modeling and Analysis Tool Architect / Developer

Jinwoo Hwang (jinwoo@us.ibm.com) IBM WebSphere Application Server Support

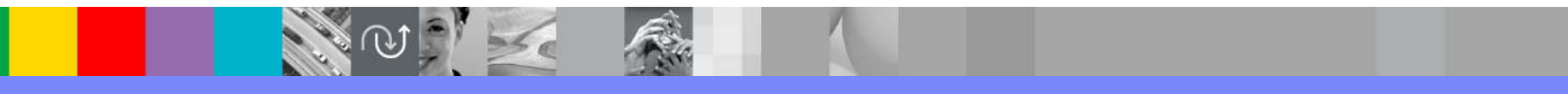

WebSphere® Support Technical Exchange

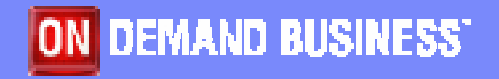

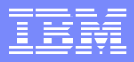

### Agenda

- What is PMAT?
- Features
- How does it work?
- Verbose garbage collection trace
- Prerequisite
- Definitions of headers in tables/charts
- Views
- How to run PMAT and analyze data
- Case Studies (I, II and III)
- Q & A

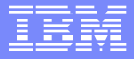

#### What is PMAT?

- Pattern Modeling and Analysis Tool for IBM Java Garbage Collector (PMAT) parses IBM SDK verbose Garbage Collect (GC) logs and provides statistics, charts, analysis, and recommendations for key Java<sup>™</sup> heap configurations.
- PMAT parses the IBM verbose GC trace and provides a comprehensive analysis of the Java heap usage. It then recommends key configurations by first executing a diagnosis engine and then employing a pattern modeling algorithm in order to make recommendations to optimize the Java heap usage for a given JVM cycle.
- If there are any errors related with Java heap exhaustion or fragmentation in the verbose GC trace, PMAT can diagnose the root cause of failures. PMAT provides rich chart features that graphically display Java heap usage.

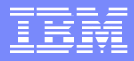

#### Features

- Diagnoses Java heap potential problems by analyzing verbose GC traces.
- Recommends optimal heap configurations by employing a pattern modeling engine to track and evaluate historical trends.
- Includes a user-friendly graphical representation of Java heap usage.

### How does it work? (1/2)

- PMAT parses IBM SDK verbose garbage collector trace and retrieves Java heap usage, garbage collector time, mark phase time, sweep phase time, compact phase time, available Java heap size, freed Java heap size, and total Java heap size.
- It then calculates overhead ratio of each garbage collector cycle, runs a garbage collector diagnostics engine to report any problems recorded in the trace, and provides a root cause analysis of the problems (Java heap fragmentation, Java heap exhaustion, or too large a Java heap request).
- The garbage collector diagnostics engine analyzes patterns of historic data and provides diagnostic information based on patterns stored in a knowledge database.

### How does it work?(2/2)

- It also runs a pattern modeling engine based on historic Java heap usage and provides optimal Java heap configuration recommendations. For example, it can recommend optimal Java maximum heap size and allocation size for class blocks in kCluster.
- The pattern modeling engine uses historical activity data of the Java heap usage to predict future performance trends, thus avoiding potential memory leaks or memory consumption instability.
- For advanced users, graphical representations of the Java heap usage history and detailed elapsed time for each phase of the garbage collector cycles is generated.

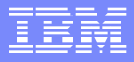

#### What is verbosegc?

- Verbose GC is a command-line option that you supply to the JVM at startup time. The format is: -verbose:gc or – verbosegc. This option switches on a substantial trace of every garbage collection cycle. The format for the generated information is not architected and therefore varies from platform to platform and release to release.
- This trace should allow you to see the gross heap usage in every garbage collection cycle. For example, you could monitor the output to see the changes in the free heap space and the total heap space. You can use this information to determine:

Whether garbage collections are taking too long to run Whether too many garbage collections are occurring Whether the JVM crashed during garbage collection

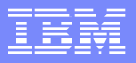

#### Sample verbosegc trace (Sov. JVM)

<AF[1]: Allocation Failure. need 1544 bytes, 0 ms since last AF>
<AF[1]: managing allocation failure, action=1 (0/3983128) (209640/209640)>
<GC(1): GC cycle started Tue Apr 24 10:49:58 2001>
<GC(1): freed 1421672 bytes, 38% free (1631312/4192768), in 9 ms>
<GC(1): mark: 8 ms, sweep: 1 ms, compact: 0 ms>
<GC(1): refs: soft 0 (age >= 32), weak 17, final 16, phantom 0>
<AF[1]: completed in 10 ms>

#### Notes:

- 1. GC(1): The 1st garbage collection cycle in this JVM.
- 2. freed 1,421,672 bytes: An indication of the amount of activity since the last garbage collection cycle.

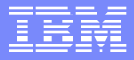

#### Sample verbosegc trace (J9 JVM)

<gc type="global" id="5" totalid="5" intervalms="18.880">
 <compaction movecount="9282" movebytes="508064"
reason="forced compaction" />
 <expansion type="tenured" amount="1048576" newsize="3145728"
timetaken="0.011" reason="insufficient free space following gc" />
 <refs\_cleared soft="0" weak="0" phantom="0" /> <finalization
 objectsqueued="0" />
 <ti><timesms mark="7.544" sweep="0.088" compact="9.992"
total="17.737" />
 <tenured freebytes="1567256" totalbytes="3145728" percent="49" >
 <soa freebytes="1441816" totalbytes="3020288" percent="49" >
 <le>
 </tenured>
</tenured>

</gc>
</dc>

1. **Type="global"** indicates that this was a global collection (mark, sweep, possibly compact).

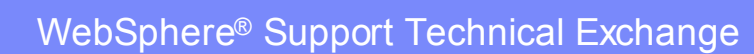

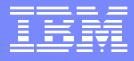

#### Prerequisite

- Java 2 Runtime Environment 1.4.1 or higher
- Log files with verbose:gc enabled on IBM SDK 1.3.x and 1.4.x. (Log files taken from Non-IBM SDKs are not supported yet)

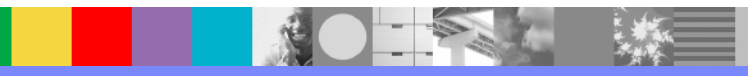

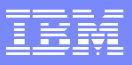

## Definitions in tables/charts (1/2)

- **Since** Time(millisecond) elapsed since last allocation failure.
- Freed Size(byte) of space that was freed during garbage collection.
- Needed/Requested Size(byte) of space that was requested during allocation failure.
- Free Size(byte) of space that was free after garbage collection.
- **Total** Size(byte) of Java heap after garbage collection.
- Completed Time(millisecond) spent during allocation failure.

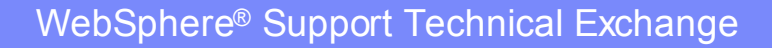

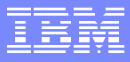

### Definitions in tables/charts (2/2)

- GC Completed or GC Time(millisecond) spent during garbage collection.
- Overhead Time(%) spent in allocation failure
- **Mark** Time(millisecond) spent in mark phase
- **Sweep** Time(millisecond) spent in sweep phase.
- **Compact** Time(millisecond) spent in compact phase.
- Exhausted Whether there was insufficient space to satisfy allocation failure.

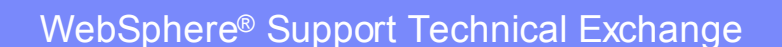

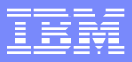

#### Views

- GC analysis
- GC Table View
- AF summary
- GC usage summary
- GC duration summary
- GC Graph View
- GC trend analysis
- Zoom in/out/selection/center of graph view

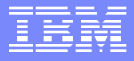

#### How to run PMAT

- You need to use the Java 2 Platform, Standard Edition version 1.4.1 or higher Java Runtime Environment (JRE) to run IBM PMAT.
- Usage <Java path>java –Xmx[heap size] –jar ga<PMAT version>.jar
- For example, java Xmx1000m jar ga10.jar
- If there's java.lang.OutOfMemoryError while you are processing verbosegc log, please try increasing the maximum heap size (-Xmx) value to give the JVM more memory.
- Maximum heap size should not be larger than the size of available physical memory size for this tool due to performance issue.

#### IEM

#### **Initial screen**

| 👙 IE     | BM Pattern | n Mode | ling and | Analysis | Tool for | Java G | arbage | - 🗆 🛛      |
|----------|------------|--------|----------|----------|----------|--------|--------|------------|
| File     | Analysis   | View   | Help     |          |          |        |        |            |
|          |            |        |          |          |          |        |        |            |
|          |            |        |          |          |          |        |        |            |
|          |            |        |          |          |          |        |        |            |
|          |            |        |          |          |          |        |        |            |
|          |            |        |          |          |          |        |        |            |
|          |            |        |          |          |          |        |        |            |
|          |            |        |          |          |          |        |        |            |
|          |            |        |          |          |          |        |        |            |
|          |            |        |          |          |          |        |        |            |
|          |            |        |          |          |          |        |        |            |
|          | Console    |        |          |          |          |        |        | ۲ <u>م</u> |
|          |            |        |          |          |          |        |        |            |
|          |            |        |          |          |          |        |        |            |
|          |            |        |          |          |          |        |        |            |
|          |            |        |          |          |          |        |        |            |
|          |            |        |          |          |          |        |        |            |
| <b> </b> |            |        |          |          |          |        |        |            |
|          |            |        |          |          |          |        |        |            |

 IBM PMAT is displayed with console window.

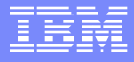

#### Open verbosegc log

| b IBM Patterr | n Mode | ling and Analysis Tool for Java Garbage 🖃 💷 🔯 |
|---------------|--------|-----------------------------------------------|
| File Analysis | View   | Help                                          |
| Open          |        |                                               |
| Exit          |        |                                               |
|               |        |                                               |
|               |        |                                               |
|               |        |                                               |
|               |        |                                               |
|               |        |                                               |
|               |        |                                               |
|               |        |                                               |
| Console       |        | <b>د</b> و ا                                  |
|               |        |                                               |
|               |        |                                               |
|               |        |                                               |
|               |        |                                               |
| l             |        |                                               |
|               |        |                                               |
|               | -      |                                               |

 Open verbosegc log by clicking on File->Open

## Select verbosegc log

| 🤉 Open             |            |   |
|--------------------|------------|---|
| Look <u>I</u> n: 📑 | 100        |   |
| readme             |            |   |
| ga10.bat           |            |   |
| 🗋 ga10nopat        | th.bat     |   |
| 🗋 ga10nopal        | th.bat.bak |   |
|                    |            |   |
|                    |            |   |
| File <u>N</u> ame: |            |   |
| Files of Type:     | All Files  | - |
|                    |            |   |

## Processing verbosegc log

| 👙 Analyzing verbosegc log 🛛 🛛 📓 |     |  |  |  |  |  |  |  |
|---------------------------------|-----|--|--|--|--|--|--|--|
| Unit progress                   |     |  |  |  |  |  |  |  |
|                                 | 7%  |  |  |  |  |  |  |  |
| Parsing verbosegc log file      |     |  |  |  |  |  |  |  |
| Overall progress                |     |  |  |  |  |  |  |  |
|                                 | 33% |  |  |  |  |  |  |  |
|                                 |     |  |  |  |  |  |  |  |

Progress bars are displayed while processing verbosegc log

# Analysis view (1/6)

| 👙 IBM Pattern Modeling and Analysis Tool for Java Garbage Collector 🛛 🖃 🖃 🖺                         |   |  |  |  |  |  |
|----------------------------------------------------------------------------------------------------|---|--|--|--|--|--|
| File Analysis View Help                                                                             |   |  |  |  |  |  |
| 🗖 Lab1.log                                                                                          | × |  |  |  |  |  |
| File name : S:\WASRUN\Tools\PMAT(GCAnalyzer)\tutorial\Lab1.log                                      |   |  |  |  |  |  |
| Number of verboseGC cycles : 55                                                                     |   |  |  |  |  |  |
| Number of Garbage Collections : 64356                                                               |   |  |  |  |  |  |
| Number of Allocation failures : 64237                                                               |   |  |  |  |  |  |
| First Garbage Collection : Tue Nov 16 17:01:33 2004                                                 |   |  |  |  |  |  |
| Last Garbage Collection : Mon Feb 7 12:26:11 2005                                                   |   |  |  |  |  |  |
| Number of Java heap exhaustion : 51                                                                 |   |  |  |  |  |  |
| <ul> <li>Maximum AF overhead : 100% (Mon Dec 13 14:52:08 2004)</li> </ul>                           |   |  |  |  |  |  |
| Number of 100% overhead : 124                                                                       |   |  |  |  |  |  |
| <ul> <li>Maximum size of Large Object Request : 12,582,928 bytes (Wed Dec 15 23:10:32</li> </ul>    |   |  |  |  |  |  |
| 2004)                                                                                               |   |  |  |  |  |  |
| Number of Large Object Requests : 75                                                                |   |  |  |  |  |  |
| <ul> <li>List of Java heap failures(Refer to Analysis and Recommendations report section</li> </ul> |   |  |  |  |  |  |
| for details)                                                                                        |   |  |  |  |  |  |
| Large object request:could not locate 6,291,472 bytes of contiguous space / 161,741,008             |   |  |  |  |  |  |
| bytes available Mon Dec 13 14:47:46 2004                                                            |   |  |  |  |  |  |
| Large object request:could not locate 6,291,472 bytes of contiguous space / 166,021,456             | • |  |  |  |  |  |
| open verbose garbage collection logs                                                                | _ |  |  |  |  |  |

 Statistics of verbosegc data is displayed as well as analysis of each errors.

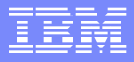

#### Analysis view (2/6)

- File name : Location and file name of verbosegc trace
- Number of verboseGC cycles : Number of JVM restart
- Number of Garbage Collections : GC frequency
- Number of Allocation failures : AF frequency
- First Garbage Collection : Timestamp of the first GC
- Last Garbage Collection : Timestamp of the last GC
- Number of Java heap exhaustion : Number of OutOfMemoryError
- Maximum AF overhead : Ratio of time spent in AF and time between AFs
- Number of 100% overhead : Number of AF overhead 100%
- Maximum size of Large Object Request : The largest object request and timestamp
- Number of Large Object Requests : Number of object request (>900KB)
- List of Java heap failure : Timestamp, Requested Java heap size, Type of failure and available Java heap size.

# Analysis view (3/6)

| 4 | b IBM Pattern Modeling and Analysis Tool for Java Garbage Collector 🔤 🖃 🗈 |                               |                                                                                                    |             |  |  |  |  |  |  |
|---|---------------------------------------------------------------------------|-------------------------------|----------------------------------------------------------------------------------------------------|-------------|--|--|--|--|--|--|
| F | ile Analysis View Help                                                    |                               |                                                                                                    |             |  |  |  |  |  |  |
|   | 🗖 Lab1.log 🧼                                                              |                               | r<br>د م                                                                                                    | $\boxtimes$ |  |  |  |  |  |  |
|   | Analysis and Recommendations report                                       |                               |                                                                                                    |             |  |  |  |  |  |  |
|   | Garbage<br>collection<br>start / finish                                   | Analysis                      | Recommendations                                                                                                    |             |  |  |  |  |  |  |
|   | Tue Nov 16<br>17:01:33 2004<br>Wed Nov 17<br>17:11:09 2004                | No Java heap exhaustion found | No action required. Recommended<br>maximum Java heap size is<br>119,771,256 or greater (percentage<br>error(%): 1.351941) |             |  |  |  |  |  |  |
|   | Wed Nov 17<br>17:17:33 2004<br>Thu Nov 18<br>08:08:32 2004                | No Java heap exhaustion found | There seems to be a steady increase in<br>Java heap usage. ( ratio(%): 1.5568975<br>with percentage error(%): 1.270218)   |             |  |  |  |  |  |  |
|   | Thu Nov 18<br>09:40:42 2004<br>Thu Nov 18                                 | No Java heap exhaustion found | No action required. Recommended<br>maximum Java heap size is<br>147,894,144 or greater (percentage                        | -           |  |  |  |  |  |  |

Analysis and Recommendat ions report provides analysis and recommendatio ns for each JVM runtime

Open Open verbose garbage collection logs

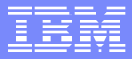

## Analysis view (4/6)

#### **Analysis and Recommendations report**

#### Garbage collection start / finish : Timestamps of JVM start and stop

#### Analysis :

Type of Java heap issue is displayed if there's any problem with Java heap.

No Java heap exhaustion found is displayed if there's no Java heap exhaustion.

## Analysis view (5/6)

#### Analysis and Recommendations report

#### Recommendations :

If there's no Java heap issue, optimal maximum heap size is provided by usage analysis.

If there's any possibility that Java heap usage might increase, IBM PMAT provides a ratio(%) based on Java Heap Occupancy Model.

Ratio of 100% means Java heap occupancy could go up to L x 2 bytes at the time of T0 +  $(T1 - T0) \times 2$  where L (bytes) is Java heap occupancy at the time of T1 (T0:JVM start time T1:JVM stop time)

Ratio of 0% means Java heap occupancy could stay L bytes at the time of T0 +  $(T1 - T0) \times 2$  where L (bytes) is Java heap occupancy at the time of T1 (T0:JVM start time T1:JVM stop time)

## Analysis view (6/6)

#### Analysis and Recommendations report

#### Recommendations :

If the ratio is close to 0, Java heap usage is stable based on model in the specific JVM runtime.

If the ratio is non-zero, Java heap usage could increase over time.

The percentage error is calculated by comparing Java Heap Occupancy Model with current data.

Note

If there's not enough activities in a JVM runtime cycle, the model might not fully represent actual JVM.

The percentage error does not represent accuracy of the ratio. If percentage error is large(>50%), the model might not be reliable.

#### GC View

| 👙 IBM Pattern Modeling and Analysis Tool for Java Garbage Collector 🛛 🖃 🗔 🔯 |                                                                                                    |                                                    |           |                      |                                                                                                    |   |  |  |  |  |  |
|-----------------------------------------------------------------------------|----------------------------------------------------------------------------------------------------|----------------------------------------------------|-----------|----------------------|----------------------------------------------------------------------------------------------------|---|--|--|--|--|--|
| F                                                                           | File Analysis View Help                                                                                                    |                                                    |           |                      |                                                                                                    |   |  |  |  |  |  |
| ſ                                                                           |                                                                                                    | GC View                                            |           |                      | <b>ت</b> م                                                                                                    |   |  |  |  |  |  |
| F                                                                           | _                                                                                                    | Graph View                                         |           | *                    |                                                                                                    |   |  |  |  |  |  |
|                                                                             | c<br>st                                                                                                    | Usage Summary<br>Duration Summary<br>St AF Summary |           | Analysis             | Recommendations                                                                                                    |   |  |  |  |  |  |
|                                                                             | Tue Nov 16         No Java 1           17:01:33 2004         No Java 1           Wed Nov 17         17:11:09 2004           Wed Nov 17         17:17:33 2004           Thu Nov 18         No Java 1           08:08:32 2004         No Java 1           Thu Nov 18         09:40:42 2004           Thu Nov 18         14:02:38 2004 |                                                    | No Java h | eap exhaustion found | No action required. Recommended<br>maximum Java heap size is<br>119,771,256 or greater (percentage<br>error(%): 1.351941)             |   |  |  |  |  |  |
|                                                                             |                                                                                                    |                                                    | No Java h | eap exhaustion found | There seems to be a steady increase in<br>Java heap usage. ( ratio(%): <mark>1.5</mark> 568975<br>with percentage error(%): 1.270218) | - |  |  |  |  |  |
|                                                                             |                                                                                                    |                                                    | No Java h | eap exhaustion found | No action required. Recommended<br>maximum Java heap size is<br>147,894,144 or greater (percentage<br>error(%): 1.0718995)            |   |  |  |  |  |  |

 Display GC table view by clicking on Analysis -> GC View

GC View GC Table View

----

#### **GC** View

| 👙 IBM Pattern Modeling and Analysis Tool for Java Garbage Collector 📃 🖃 🖾 |                         |        |            |              |               |              |              |  |  |  |  |
|---------------------------------------------------------------------------|-------------------------|--------|------------|--------------|---------------|--------------|--------------|--|--|--|--|
| File Analysis                                                             | File Analysis View Help |        |            |              |               |              |              |  |  |  |  |
|                                                                           |                         |        |            |              |               |              |              |  |  |  |  |
| Lab1.log                                                                  | GC View                 |        |            |              |               |              |              |  |  |  |  |
| Free                                                                      | Total                   | Needed | Freed      | Free(Before) | Total(Before) | AF Completed | Times        |  |  |  |  |
| 71,250,112                                                                | 150,403,584             | 1,352  | 65,050,640 | 0            | 142,883,408   | 328          | Wed Nov 17 0 |  |  |  |  |
| 71,290,728                                                                | 150,403,584             | 8,216  | 65,052,144 | 39,112       | 142,883,408   | 325          | Wed Nov 17 0 |  |  |  |  |
| 71,483,312                                                                | 150,403,584             | 8,208  | 65,257,496 | 26,344       | 142,883,408   | 325          | Wed Nov 17 0 |  |  |  |  |
| 71,233,896                                                                | 150,403,584             | 5,904  | 64,993,224 | 41,200       | 142,883,408   | 334          | Wed Nov 17 0 |  |  |  |  |
| 71,340,016                                                                | 150,403,584             | 16,400 | 65,027,296 | 113,248      | 142,883,408   | 336          | Wed Nov 17 0 |  |  |  |  |
| 71,343,000                                                                | 150,403,584             | 10,336 | 65,117,936 | 25,592       | 142,883,408   | 326          | Wed Nov 17 0 |  |  |  |  |
| 74,790,064                                                                | 150,403,584             | 528    | 68,590,592 | 0            | 142,883,408   | 309          | Wed Nov 17 0 |  |  |  |  |
| 74,688,464                                                                | 150,403,584             | 8,208  | 68,469,184 | 19,808       | 142,883,408   | 258          | Wed Nov 17 1 |  |  |  |  |
| 75,974,656                                                                | 150,403,584             | 10,336 | 69,751,640 | 23,544       | 142,883,408   | 303          | Wed Nov 17 1 |  |  |  |  |
| 85,902,496                                                                | 150,403,584             | 10,336 | 79,689,064 | 13,960       | 142,883,408   | 268          | Wed Nov 17 1 |  |  |  |  |
| 92,235,248                                                                | 150,403,584             | 8,208  | 85,388,184 | 77,208       | 142,883,408   | 234          | Wed Nov 17 1 |  |  |  |  |
| 95,701,760                                                                | 150,403,584             | 8,208  | 88,335,056 | 28,328       | 142,883,408   | 212          | Wed Nov 17 1 |  |  |  |  |
| 95,218,200                                                                | 150,403,584             | 8,208  | 87,728,952 | 21,128       | 142,883,408   | 214          | Wed Nov 17 1 |  |  |  |  |
| 95,291,912                                                                | 150,403,584             | 10,336 | 87,809,592 | 14,200       | 142,883,408   | 225          | Wed Nov 17 1 |  |  |  |  |
| 95,706,960                                                                | 150,403,584             | 8,208  | 88,174,856 | 63,984       | 142,883,408   | 225          | Wed Nov 17 1 |  |  |  |  |
| 95,891,112                                                                | 150,403,584             | 8,216  | 88,360,256 | 62,736       | 142,883,408   | 227          | Wed Nov 17 1 |  |  |  |  |
| 100,221,568                                                               | 150,403,584             | 528    | 43,762,496 | 56,459,072   | 150,403,584   | 139          | Wed Nov 17 1 |  |  |  |  |
| 97,359,144                                                                | 150,403,584             | 528    | 39,465,672 | 57,893,472   | 150,403,584   | 215          | Wed Nov 17 1 |  |  |  |  |
| 86 558 184                                                                | 149 420 544             | 528    | 80 065 248 | n            | 142 883 408   | 364          | Med Nov 17 1 |  |  |  |  |
| GC View GC T                                                              | SC View GC Table View   |        |            |              |               |              |              |  |  |  |  |

You can sort each column by clicking on column header.

- Carles

### GC View sorted by Free

| 👙 IBM Pattern Modeling and Analysis Tool for Java Garbage Collector 🛛 🖃 🖃 🔯 |             |        |           |              |                            |                             |  |  |  |  |
|-----------------------------------------------------------------------------|-------------|--------|-----------|--------------|----------------------------|-----------------------------|--|--|--|--|
| File Analysis View Help                                                     |             |        |           |              |                            |                             |  |  |  |  |
|                                                                             |             |        |           |              |                            |                             |  |  |  |  |
| Lab1.log GC View                                                            |             |        |           |              |                            |                             |  |  |  |  |
| Free 🔻                                                                      | Total       | Needed | Freed     | Free(Before) | Total(Before) AF Completed | Timestamp                   |  |  |  |  |
| 182,556,088                                                                 | 267,975,168 | 10,336 | 169,217,1 | 74,576       | 254,576,408 825            | Wed Jan 19 00:38:03 20      |  |  |  |  |
| 182,527,264                                                                 | 266,402,304 | 528    | 169,207,3 | 0            | 253,082,192 298            | Click to sort ; Click again |  |  |  |  |
| 182,457,064                                                                 | 266,402,304 | 16,400 | 169,098,0 | 39,144       | 253,082,192 665            | Tue Nov 23 22:52:02 200     |  |  |  |  |
| 182,315,984                                                                 | 266,402,304 | 528    | 168,996,0 | 0            | 253,082,192 666            | Tue Nov 23 22:47:41 200     |  |  |  |  |
| 182,296,720                                                                 | 266,402,304 | 8,208  | 168,881,2 | 95,576       | 253,082,192 502            | Tue Nov 23 22:46:59 200     |  |  |  |  |
| 182,290,872                                                                 | 266,402,304 | 17,296 | 168,903,5 | 67,400       | 253,082,192 699            | Tue Nov 23 22:48:35 200     |  |  |  |  |
| 182,223,264                                                                 | 266,402,304 | 16,400 | 168,883,4 | 19,912       | 253,082,192 356            | Tue Nov 23 22:49:21 200     |  |  |  |  |
| 182,178,208                                                                 | 266,402,304 | 25,024 | 168,551,2 | 307,096      | 253,082,192 551            | Tue Nov 23 22:50:17 200     |  |  |  |  |
| 182,174,400                                                                 | 266,402,304 | 528    | 168,854,4 | 0            | 253,082,192 1,003          | Tue Nov 23 22:48:50 200     |  |  |  |  |
| 182,134,544                                                                 | 267,975,168 | 16,400 | 168,926,3 | 23,400       | 254,576,408 308            | Mon Jan 3 19:46:28 200:     |  |  |  |  |
| 182,088,424                                                                 | 267,975,168 | 6,704  | 168,762,1 | 61,976       | 254,576,408 936            | Wed Jan 19 00:38:27 20      |  |  |  |  |
| 182,073,848                                                                 | 266,402,304 | 17,320 | 168,477,5 | 276,400      | 253,082,192 891            | Tue Nov 23 22:51:14 200     |  |  |  |  |
| 181,878,184                                                                 | 266,402,304 | 8,208  | 168,557,6 | 648          | 253,082,192 665            | Tue Nov 23 22:49:07 200     |  |  |  |  |
| 181,856,680                                                                 | 266,402,304 | 10,336 | 168,516,8 | 19,928       | 253,082,192 1,147          | Tue Nov 23 22:51:35 200     |  |  |  |  |
| 181,704,832                                                                 | 266,402,304 | 16,400 | 168,326,1 | 58,800       | 253,082,192 691            | Tue Nov 23 22:49:57 200     |  |  |  |  |
| 181,653,800                                                                 | 266,402,304 | 528    | 168,333,8 | 0            | 253,082,192 800            | Tue Nov 23 22:47:27 200     |  |  |  |  |
| 181,653,368                                                                 | 255,851,008 | 528    | 168,975,6 | 0            | 243,058,456 1,783          | Thu Nov 18 18:07:26 200     |  |  |  |  |
| 181,639,856                                                                 | 255,851,008 | 24,712 | 168,313,5 | 648,648      | 243,058,456 900            | Thu Nov 18 18:07:47 200     |  |  |  |  |
| 181 611 448                                                                 | 267 975 168 | 22 600 | 168 097 6 | 328 632      | 254 576 408 1 492          | Mon. Jan 3 19:47:32 200     |  |  |  |  |
| GC View GC Table View                                                       |             |        |           |              |                            |                             |  |  |  |  |

### **Graph View**

| 👙 IBM Pattern Modeling and Analysis Tool for Java Garbage Collector 📃 🗔 🔤 🔯 |                                                |                                                                                                    |        |           |              |               |              |                         |  |  |  |
|-----------------------------------------------------------------------------|------------------------------------------------|----------------------------------------------------------------------------------------------------|--------|-----------|--------------|---------------|--------------|-------------------------|--|--|--|
| File                                                                        | Analysis                                       | s View Help                                                                                                    | )      |           |              |               |              |                         |  |  |  |
|                                                                             | GC Vie                                         | W                                                                                                    |        |           |              |               |              |                         |  |  |  |
| ш                                                                           | Granh                                          | liew                                                                                                    | -      |           |              |               |              |                         |  |  |  |
| F                                                                           | ordpin                                         | rion.                                                                                                    | Needed | Freed     | Free(Before) | Total(Before) | AF Completed | Timestamp               |  |  |  |
| 182,                                                                        | Usage                                          | Summary                                                                                                    | 0,336  | 169,217,1 | 74,576       | 254,576,408   | 825          | Wed Jan 19 00:38:03 20  |  |  |  |
| 182,                                                                        | Duratio                                        | n Summarv                                                                                                    | 28     | 169,207,3 | 0            | 253,082,192   | 298          | Tue Nov 23 22:50:53 200 |  |  |  |
| 182,                                                                        |                                                | , our of the second second sec | 6,400  | 169,098,0 | 39,144       | 253,082,192   | 665          | Tue Nov 23 22:52:02 200 |  |  |  |
| 182,                                                                        | AF Sun                                         | nmary                                                                                                    | 28     | 168,996,0 | 0            | 253,082,192   | 666          | Tue Nov 23 22:47:41 200 |  |  |  |
| 182,                                                                        | 296,720                                        | 266,402,304                                                                                                    | 8,208  | 168,881,2 | 95,576       | 253,082,192   | 502          | Tue Nov 23 22:46:59 200 |  |  |  |
| 182,                                                                        | 290,872                                        | 266,402,304                                                                                                    | 17,296 | 168,903,5 | 67,400       | 253,082,192   | 699          | Tue Nov 23 22:48:35 200 |  |  |  |
| 182,                                                                        | 223,264                                        | 266,402,304                                                                                                    | 16,400 | 168,883,4 | 19,912       | 253,082,192   | 356          | Tue Nov 23 22:49:21 200 |  |  |  |
| 182,                                                                        | 178,208                                        | 266,402,304                                                                                                    | 25,024 | 168,551,2 | 307,096      | 253,082,192   | 551          | Tue Nov 23 22:50:17 200 |  |  |  |
| 182,                                                                        | 174,400                                        | 266,402,304                                                                                                    | 528    | 168,854,4 | 0            | 253,082,192   | 1,003        | Tue Nov 23 22:48:50 200 |  |  |  |
| 182,                                                                        | 134,544                                        | 267,975,168                                                                                                    | 16,400 | 168,926,3 | 23,400       | 254,576,408   | 308          | Mon Jan 3 19:46:28 200: |  |  |  |
| 182,                                                                        | 088,424                                        | 267,975,168                                                                                                    | 6,704  | 168,762,1 | 61,976       | 254,576,408   | 936          | Wed Jan 19 00:38:27 20  |  |  |  |
| 182,                                                                        | 073,848                                        | 266,402,304                                                                                                    | 17,320 | 168,477,5 | 276,400      | 253,082,192   | 891          | Tue Nov 23 22:51:14 200 |  |  |  |
| 181,                                                                        | 878,184                                        | 266,402,304                                                                                                    | 8,208  | 168,557,6 | 648          | 253,082,192   | 665          | Tue Nov 23 22:49:07 200 |  |  |  |
| 181,                                                                        | 856,680                                        | 266,402,304                                                                                                    | 10,336 | 168,516,8 | 19,928       | 253,082,192   | 1,147        | Tue Nov 23 22:51:35 200 |  |  |  |
| 181,                                                                        | 704,832                                        | 266,402,304                                                                                                    | 16,400 | 168,326,1 | 58,800       | 253,082,192   | 691          | Tue Nov 23 22:49:57 200 |  |  |  |
| 181,                                                                        | 653,800                                        | 266,402,304                                                                                                    | 528    | 168,333,8 | 0            | 253,082,192   | 800          | Tue Nov 23 22:47:27 200 |  |  |  |
| 181,                                                                        | 653,368                                        | 255,851,008                                                                                                    | 528    | 168,975,6 | 0            | 243,058,456   | 1,783        | Thu Nov 18 18:07:26 200 |  |  |  |
| 181,                                                                        | 639,856                                        | 255,851,008                                                                                                    | 24,712 | 168,313,5 | 648,648      | 243,058,456   | 900          | Thu Nov 18 18:07:47 200 |  |  |  |
| 181                                                                         | 611 448                                        | 267 975 168                                                                                                    | 22 600 | 168 097 6 | 378 632      | 254 576 408   | 1 492        | Mon.lan 3 19:47:32 200  |  |  |  |
| Grap                                                                        | Graph View GC Graph View of usage and duration |                                                                                                    |        |           |              |               |              |                         |  |  |  |

### **Chart View**

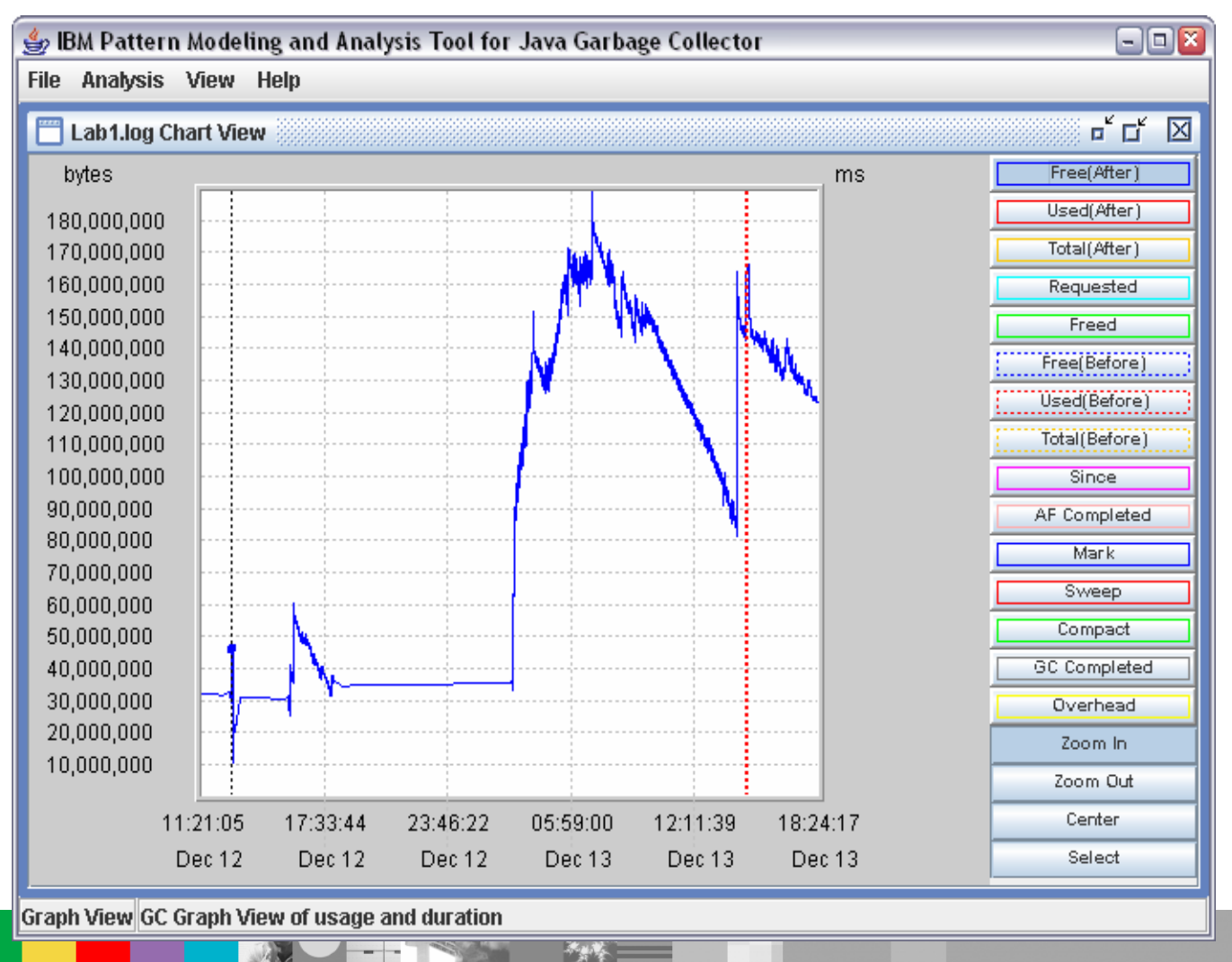

WebSphere<sup>®</sup> Support Technical Exchange

![](_page_29_Picture_1.jpeg)

## Chart buttons (1-2)

- **Since** Time(millisecond) elapsed since last allocation failure.
- Freed Size(byte) of space that was freed during garbage collection.
- Requested Size(byte) of space that was requested during allocation failure.
- Free Size(byte) of space that was free after garbage collection.
- **Total** Size(byte) of Java heap after garbage collection.
- Completed Time(millisecond) spent during allocation failure.

![](_page_30_Picture_1.jpeg)

## Chart buttons (2-2)

- GC Completed Time(millisecond) spent during garbage collection.
- Overhead Ratio(%) time spent in allocation failure vs. time between AF
- **Zoom In** Zoom in X axis
- Zoom Out Zoom out X axis
- Center Moves a point to center
- Select Brings up GC View of a point

![](_page_30_Picture_9.jpeg)

![](_page_31_Figure_1.jpeg)

#### **Graph View**

![](_page_31_Figure_3.jpeg)

WebSphere® Support Technical Exchange

![](_page_32_Figure_1.jpeg)

Compact

enabled.

You can

click on

chart in

various

levels.

and Sweep

buttons are

and Center

to navigate

## **Graph View**

![](_page_32_Figure_3.jpeg)

WebSphere<sup>®</sup> Support Technical Exchange

![](_page_33_Figure_1.jpeg)

## **Graph View**

![](_page_33_Figure_3.jpeg)

 You can select a point to display its table view

## **Usage Summary**

![](_page_34_Figure_3.jpeg)

Display usage summary by clicking on Analysis->Usage Summary

| _ | - |
|---|---|
| - |   |
|   |   |
| _ |   |
|   |   |

### **Usage Summary**

| 👙 IBM Pattern Modeling and Analysis Tool for Java Garbage Collector 📃 🗔 🔤 💽 |                           |            |             |                          |             |              |  |  |  |  |  |  |
|-----------------------------------------------------------------------------|---------------------------|------------|-------------|--------------------------|-------------|--------------|--|--|--|--|--|--|
| File Analys                                                                 | File Analysis View Help   |            |             |                          |             |              |  |  |  |  |  |  |
| i 🖂 i ab1.lo                                                                | Lab1.log GC Usage Summary |            |             |                          |             |              |  |  |  |  |  |  |
| Eree avg min may timestamn of may Tatal avg min                             |                           |            |             |                          |             |              |  |  |  |  |  |  |
| Overall                                                                     | 96.409.850                | 3.162.784  | 194.874.736 | Thu Nov 18 18:04:36 2004 | 202.685.244 | 52.427.264 2 |  |  |  |  |  |  |
| #1                                                                          | 62.395.450                | 16.702.080 | 127.293.120 | Wed Nov 17 17:11:09 2004 | 124.289.371 | 52.427.264 1 |  |  |  |  |  |  |
| #2                                                                          | 81,909,366                | 18.051.912 | 139,777,168 | Wed Nov 17 18:04:38 2004 | 153,753,589 | 52,427,264 2 |  |  |  |  |  |  |
| #3                                                                          | 96,697,675                | 16,755,968 | 148,046,240 | Thu Nov 18 11:27:04 2004 | 167,542,261 | 52,427,264 2 |  |  |  |  |  |  |
| #4                                                                          | 74,434,018                | 17,195,064 | 126,143,576 | Thu Nov 18 15:15:26 2004 | 133,463,225 | 52,427,264 1 |  |  |  |  |  |  |
| #5                                                                          | 140,834,103               | 11,220,864 | 194,874,736 | Thu Nov 18 18:04:36 2004 | 225,968,690 | 52,427,264 2 |  |  |  |  |  |  |
| #6                                                                          | 149,989,465               | 3,340,648  | 190,058,816 | Tue Nov 23 22:46:26 2004 | 246,063,737 | 52,427,264 2 |  |  |  |  |  |  |
| #7                                                                          | 29,034,433                | 10,683,336 | 45,863,616  | Wed Dec 31 19:00:00 1969 | 72,347,087  | 52,427,264 8 |  |  |  |  |  |  |
| #8                                                                          | 96,739,770                | 10,675,232 | 188,508,312 | Mon Dec 13 07:03:56 2004 | 243,640,103 | 52,427,264 2 |  |  |  |  |  |  |
| #9                                                                          | 27,975,889                | 11,086,136 | 45,863,616  | Wed Dec 31 19:00:00 1969 | 72,915,065  | 52,427,264 8 |  |  |  |  |  |  |
| #10                                                                         | 23,945,094                | 11,939,856 | 45,863,616  | Wed Dec 31 19:00:00 1969 | 60,935,437  | 52,427,264 7 |  |  |  |  |  |  |
| #11                                                                         | 26,599,794                | 9,318,000  | 45,863,616  | Wed Dec 31 19:00:00 1969 | 71,279,321  | 52,427,264 8 |  |  |  |  |  |  |
| #12                                                                         | 27,060,059                | 16,546,424 | 45,863,616  | Wed Dec 31 19:00:00 1969 | 57,133,719  | 52,427,264 7 |  |  |  |  |  |  |
| #13                                                                         | 72,361,360                | 16,521,792 | 108,790,960 | Sun Dec 26 13:23:04 2004 | 131,607,736 | 52,427,264 1 |  |  |  |  |  |  |
| #14                                                                         | 22,491,646                | 16,601,888 | 45,863,616  | Wed Dec 31 19:00:00 1969 | 61,054,137  | 52,427,264 7 |  |  |  |  |  |  |
| #15                                                                         | 139,028,249               | 14,793,952 | 194,377,832 | Mon Jan 3 19:43:44 2005  | 253,476,424 | 52,427,264 2 |  |  |  |  |  |  |
| #16                                                                         | 109,939,353               | 16,668,816 | 146,816,640 | Tue Jan 4 15:38:43 2005  | 185,121,725 | 52,427,264 2 |  |  |  |  |  |  |
| #17                                                                         | 68,714,457                | 16,967,568 | 98,447,528  | Fri Jan 7 15:12:59 2005  | 127,737,549 | 52,427,264 1 |  |  |  |  |  |  |
| #18                                                                         | 29,172,901                | 9,675,144  | 48,489,616  | Fri Jan 7 21:29:41 2005  | 74,486,907  | 52,427,264 8 |  |  |  |  |  |  |
| #19                                                                         | 58,644,095                | 15,914,232 | 135,370,768 | Sat Jan 8 00:35:31 2005  | 116,510,549 | 52,427,264 1 |  |  |  |  |  |  |
| #20                                                                         | 26,597,782                | 15,825,568 | 45,863,616  | Wed Dec 31 19:00:00 1969 | 56,932,864  | 52,427,264 7 |  |  |  |  |  |  |
| # 21                                                                        | 141,549,795               | 15,938,048 | 174,978,056 | Sat Jan 8 04:18:41 2005  | 215,240,678 | 52,427,264 2 |  |  |  |  |  |  |
| # 22                                                                        | 107,538,391               | 12,981,816 | 149,207,912 | Sat Jan 8 13:20:05 2005  | 185,491,533 | 52,427,264 2 |  |  |  |  |  |  |
| # 23                                                                        | 93,787,742                | 15,908,560 | 138,590,744 | Tue Jan 11 14:19:07 2005 | 160,373,794 | 52,427,264 2 |  |  |  |  |  |  |

Usage Usage Summary View

#### **Duration Summary**

| 👙 IBM Pattern Modeling and Analysis Tool for Java Garbage Collector 📃 💷 🔯 |                         |             |            |             |                          |             |              |  |  |  |
|---------------------------------------------------------------------------|-------------------------|-------------|------------|-------------|--------------------------|-------------|--------------|--|--|--|
| File                                                                      | File Analysis View Help |             |            |             |                          |             |              |  |  |  |
|                                                                           | GC Vie                  | 9W          | mary       |             |                          |             |              |  |  |  |
|                                                                           | Graph                   | View        | min        | max         | timestamp of max         | Total avg   | min          |  |  |  |
| Ove                                                                       | Usage                   | Summary     | 3,162,784  | 194,874,736 | Thu Nov 18 18:04:36 2004 | 202,685,244 | 52,427,264 2 |  |  |  |
| #1                                                                        | Durati                  | on Cummany  | 16,702,080 | 127,293,120 | Wed Nov 17 17:11:09 2004 | 124,289,371 | 52,427,264 1 |  |  |  |
| #2                                                                        | Durau                   | on Summary  | 18,051,912 | 139,777,168 | Wed Nov 17 18:04:38 2004 | 153,753,589 | 52,427,264 2 |  |  |  |
| #3                                                                        | AF Su                   | mmary       | 16,755,968 | 148,046,240 | Thu Nov 18 11:27:04 2004 | 167,542,261 | 52,427,264 2 |  |  |  |
| #4                                                                        |                         | 74,434,018  | 17,195,064 | 126,143,576 | Thu Nov 18 15:15:26 2004 | 133,463,225 | 52,427,264 1 |  |  |  |
| #5                                                                        |                         | 140,834,103 | 11,220,864 | 194,874,736 | Thu Nov 18 18:04:36 2004 | 225,968,690 | 52,427,264 2 |  |  |  |
| #6                                                                        |                         | 149,989,465 | 3,340,648  | 190,058,816 | Tue Nov 23 22:46:26 2004 | 246,063,737 | 52,427,264 2 |  |  |  |
| #7                                                                        |                         | 29,034,433  | 10,683,336 | 45,863,616  | Wed Dec 31 19:00:00 1969 | 72,347,087  | 52,427,264 8 |  |  |  |
| #8                                                                        |                         | 96,739,770  | 10,675,232 | 188,508,312 | Mon Dec 13 07:03:56 2004 | 243,640,103 | 52,427,264 2 |  |  |  |
| #9                                                                        |                         | 27,975,889  | 11,086,136 | 45,863,616  | Wed Dec 31 19:00:00 1969 | 72,915,065  | 52,427,264 8 |  |  |  |
| #10                                                                       |                         | 23,945,094  | 11,939,856 | 45,863,616  | Wed Dec 31 19:00:00 1969 | 60,935,437  | 52,427,264 7 |  |  |  |
| #11                                                                       |                         | 26,599,794  | 9,318,000  | 45,863,616  | Wed Dec 31 19:00:00 1969 | 71,279,321  | 52,427,264 8 |  |  |  |
| #12                                                                       |                         | 27,060,059  | 16,546,424 | 45,863,616  | Wed Dec 31 19:00:00 1969 | 57,133,719  | 52,427,264 7 |  |  |  |
| #13                                                                       |                         | 72,361,360  | 16,521,792 | 108,790,960 | Sun Dec 26 13:23:04 2004 | 131,607,736 | 52,427,264 1 |  |  |  |
| #14                                                                       |                         | 22,491,646  | 16,601,888 | 45,863,616  | Wed Dec 31 19:00:00 1969 | 61,054,137  | 52,427,264 7 |  |  |  |
| #15                                                                       |                         | 139,028,249 | 14,793,952 | 194,377,832 | Mon Jan 3 19:43:44 2005  | 253,476,424 | 52,427,264 2 |  |  |  |
| #16                                                                       |                         | 109,939,353 | 16,668,816 | 146,816,640 | Tue Jan 4 15:38:43 2005  | 185,121,725 | 52,427,264 2 |  |  |  |
| #17                                                                       |                         | 68,714,457  | 16,967,568 | 98,447,528  | Fri Jan 7 15:12:59 2005  | 127,737,549 | 52,427,264 1 |  |  |  |
| #18                                                                       |                         | 29,172,901  | 9,675,144  | 48,489,616  | Fri Jan 7 21:29:41 2005  | 74,486,907  | 52,427,264 8 |  |  |  |
| #19                                                                       |                         | 58,644,095  | 15,914,232 | 135,370,768 | Sat Jan 8 00:35:31 2005  | 116,510,549 | 52,427,264 1 |  |  |  |
| # 20                                                                      |                         | 26,597,782  | 15,825,568 | 45,863,616  | Wed Dec 31 19:00:00 1969 | 56,932,864  | 52,427,264 7 |  |  |  |
| # 21                                                                      |                         | 141,549,795 | 15,938,048 | 174,978,056 | Sat Jan 8 04:18:41 2005  | 215,240,678 | 52,427,264 2 |  |  |  |
| # 22                                                                      |                         | 107,538,391 | 12,981,816 | 149,207,912 | Sat Jan 8 13:20:05 2005  | 185,491,533 | 52,427,264 2 |  |  |  |
| # 23                                                                      |                         | 93,787,742  | 15,908,560 | 138,590,744 | Tue Jan 11 14:19:07 2005 | 160,373,794 | 52,427,264 2 |  |  |  |

 Duration Summary by clicking on Analysis-.Duration Summary

Duration GC duration summary view

#### **Duration Summary**

| 👙 IBM Pattern Modeling and Analysis Tool for Java Garbage Collector 📃 🗖 🔯 |                              |        |         |                          |           |     |        |                         |  |  |  |  |
|---------------------------------------------------------------------------|------------------------------|--------|---------|--------------------------|-----------|-----|--------|-------------------------|--|--|--|--|
| File An                                                                   | alysis View                  | / Helj | p       |                          |           |     |        |                         |  |  |  |  |
|                                                                           |                              |        |         |                          |           |     |        |                         |  |  |  |  |
|                                                                           | Lap1.log GC Duration Summary |        |         |                          |           |     |        |                         |  |  |  |  |
|                                                                           | Mark avg                     | min    | max     | timestamp of max         | Sweep avg | min | max    | timestamp of max        |  |  |  |  |
| Overall                                                                   | 980                          | 12     | 261,974 | Mon Feb 7 11:28:19 2005  | 63        | 2   | 44,634 | Mon Feb 7 11:28:19 20   |  |  |  |  |
| # 1                                                                       | 333                          | 41     | 7,733   | Wed Nov 17 16:57:24 2004 | 30        | 4   | 513    | Wed Nov 17 16:58:02     |  |  |  |  |
| #2                                                                        | 649                          | 77     | 3,206   | Wed Nov 17 17:26:42 2004 | 106       | 5   | 782    | Wed Nov 17 17:27:04     |  |  |  |  |
| #3                                                                        | 590                          | 42     | 1,871   | Thu Nov 18 11:27:17 2004 | 170       | 4   | 1,161  | Thu Nov 18 11:31:14 2   |  |  |  |  |
| #4                                                                        | 386                          | 67     | 2,028   | Thu Nov 18 15:13:17 2004 | 55        | 8   | 609    | Thu Nov 18 15:12:34 2   |  |  |  |  |
| #5                                                                        | 1,089                        | 44     | 3,288   | Thu Nov 18 19:52:05 2004 | 170       | 4   | 1,352  | Thu Nov 18 17:51:34 2   |  |  |  |  |
| #6                                                                        | 823                          | 13     | 7,318   | Wed Nov 24 00:54:30 2004 | 89        | 2   | 803    | Wed Nov 24 12:44:26     |  |  |  |  |
| #7                                                                        | 92                           | 30     | 182     | Sun Dec 12 08:38:19 2004 | 13        | 3   | 61     | Sun Dec 12 08:38:26 2   |  |  |  |  |
| #8                                                                        | 2,287                        | 25     | 9,279   | Wed Dec 15 12:11:26 2004 | 95        | 4   | 1,087  | Mon Dec 13 21:27:41 2   |  |  |  |  |
| #9                                                                        | 84                           | 14     | 124     | Wed Dec 22 13:48:10 2004 | 10        | 2   | 18     | Wed Dec 22 15:03:56     |  |  |  |  |
| #10                                                                       | 82                           | 14     | 246     | Thu Dec 23 12:04:47 2004 | 9         | 2   | 16     | Thu Dec 23 12:04:47 2   |  |  |  |  |
| #11                                                                       | 85                           | 13     | 176     | Thu Dec 23 13:29:01 2004 | 10        | 3   | 20     | Thu Dec 23 13:29:01 2   |  |  |  |  |
| #12                                                                       | 63                           | 13     | 125     | Thu Dec 23 17:35:39 2004 | 7         | 2   | 10     | Thu Dec 23 17:22:28 2   |  |  |  |  |
| #13                                                                       | 266                          | 13     | 1,131   | Sun Dec 26 12:52:56 2004 | 36        | 2   | 411    | Sun Dec 26 13:05:56 2   |  |  |  |  |
| #14                                                                       | 82                           | 15     | 170     | Mon Jan 3 02:41:18 2005  | 9         | 2   | 84     | Thu Dec 30 19:57:03 2   |  |  |  |  |
| #15                                                                       | 1,186                        | 29     | 4,381   | Tue Jan 4 03:52:13 2005  | 96        | 5   | 1,389  | Tue Jan 4 01:52:34 20   |  |  |  |  |
| #16                                                                       | 444                          | 25     | 1,458   | Tue Jan 4 14:33:11 2005  | 58        | 4   | 497    | Tue Jan 4 14:08:24 20   |  |  |  |  |
| #17                                                                       | 235                          | 14     | 1,059   | Tue Jan 4 16:52:39 2005  | 33        | 2   | 269    | Tue Jan 4 16:54:45 20   |  |  |  |  |
| #18                                                                       | 99                           | 31     | 277     | Fri Jan 7 15:17:09 2005  | 13        | 7   | 40     | Fri Jan 7 15:17:01 2005 |  |  |  |  |
| #19                                                                       | 259                          | 13     | 1,117   | Sat Jan 8 00:09:27 2005  | 47        | 2   | 963    | Sat Jan 8 00:03:44 2005 |  |  |  |  |
| #20                                                                       | 66                           | 13     | 152     | Sat Jan 8 00:46:11 2005  | 7         | 2   | 13     | Sat Jan 8 00:46:11 2005 |  |  |  |  |
| # 21                                                                      | 427                          | 13     | 1,886   | Sat Jan 8 04:02:36 2005  | 40        | 2   | 546    | Sat Jan 8 04:41:00 2005 |  |  |  |  |
| #22                                                                       | 450                          | 25     | 1,856   | Sat Jan 8 14:08:31 2005  | 55        | 4   | 919    | Sat Jan 8 12:56:37 2005 |  |  |  |  |
| #23                                                                       | 469                          | 14     | 2,361   | Tue Jan 11 14:28:28 2005 | 72        | 2   | 753    | Tue Jan 11 14:54:24 2   |  |  |  |  |

Duration GC duration summary view

## **AF Summary**

| 🁙 IB | 👙 IBM Pattern Modeling and Analysis Tool for Java Garbage Collector 📃 🗖 🔯 |                                |                               |                          |           |                          |                     |                         |    |                       |  |
|------|---------------------------------------------------------------------------|--------------------------------|-------------------------------|--------------------------|-----------|--------------------------|---------------------|-------------------------|----|-----------------------|--|
| File | Analysis Vie                                                              | ew Hel                         | p                             |                          |           |                          |                     |                         |    |                       |  |
|      | GC View                                                                   |                                | nmary                         | nary                     |           |                          |                     |                         |    |                       |  |
|      | Graph View                                                                |                                | max                           | timestamp of max         | Sweep avg | min                      | max                 | timestamp of max        |    |                       |  |
| Over | Usage Sumn                                                                | narv                           | 61,974                        | Mon Feb 7 11:28:19 2005  | 63        | 2                        | 44,634              | Mon Feb 7 11:28:19 20   |    |                       |  |
| #1   | Duration Cur                                                              |                                | ,733                          | Wed Nov 17 16:57:24 2004 | 30        | 4                        | 513                 | Wed Nov 17 16:58:02     |    |                       |  |
| #2   | Duration Sur                                                              | nmary                          | ,206                          | Wed Nov 17 17:26:42 2004 | 106       | 5                        | 782                 | Wed Nov 17 17:27:04     |    |                       |  |
| #3   | AF Summary                                                                | r -                            | ,871                          | Thu Nov 18 11:27:17 2004 | 170       | 4                        | 1,161               | Thu Nov 18 11:31:14 2   |    |                       |  |
| #4   | 386                                                                       | 67                             | 2,028                         | Thu Nov 18 15:13:17 2004 | 55        | 8                        | 609                 | Thu Nov 18 15:12:34 2   |    |                       |  |
| #5   | 1,089                                                                     | 44                             | 3,288                         | Thu Nov 18 19:52:05 2004 | 170       | 4                        | 1,352               | Thu Nov 18 17:51:34 2   |    |                       |  |
| #6   | 823                                                                       | 13                             | 7,318                         | Wed Nov 24 00:54:30 2004 | 89        | 2                        | 803                 | Wed Nov 24 12:44:26     |    |                       |  |
| #7   | 92 3                                                                      |                                | 92 30 182                     |                          | 182       | Sun Dec 12 08:38:19 2004 | 13                  | 3                       | 61 | Sun Dec 12 08:38:26 2 |  |
| #8   | 2,287                                                                     | 25                             | 9,279                         | Wed Dec 15 12:11:26 2004 | 95        | 4                        | 1,087               | Mon Dec 13 21:27:41 2   |    |                       |  |
| #9   | 84                                                                        | 14 124 Wed Dec 22 13:48:10 200 |                               | 10                       | 2         | 18                       | Wed Dec 22 15:03:56 |                         |    |                       |  |
| #10  | 82                                                                        | 14                             | 4 246 Thu Dec 23 12:04:47 200 |                          | 9         | 2                        | 16                  | Thu Dec 23 12:04:47 2   |    |                       |  |
| #11  | 85                                                                        | 13 176 Thu Dec 23 13:29:01 200 |                               | Thu Dec 23 13:29:01 2004 | 10        | 3                        | 20                  | Thu Dec 23 13:29:01 2   |    |                       |  |
| #12  | 63                                                                        | 13                             | 125                           | Thu Dec 23 17:35:39 2004 | 7         | 2                        | 10                  | Thu Dec 23 17:22:28 2   |    |                       |  |
| #13  | 266                                                                       | 13                             | 1,131                         | Sun Dec 26 12:52:56 2004 | 36        | 2                        | 411                 | Sun Dec 26 13:05:56 2   |    |                       |  |
| #14  | 82                                                                        | 15                             | 170                           | Mon Jan 3 02:41:18 2005  | 9         | 2                        | 84                  | Thu Dec 30 19:57:03 2   |    |                       |  |
| #15  | 1,186                                                                     | 29                             | 4,381                         | Tue Jan 4 03:52:13 2005  | 96        | 5                        | 1,389               | Tue Jan 4 01:52:34 20   |    |                       |  |
| #16  | 444                                                                       | 25                             | 1,458                         | Tue Jan 4 14:33:11 2005  | 58        | 4                        | 497                 | Tue Jan 4 14:08:24 20   |    |                       |  |
| #17  | 235                                                                       | 14                             | 1,059                         | Tue Jan 4 16:52:39 2005  | 33        | 2                        | 269                 | Tue Jan 4 16:54:45 20   |    |                       |  |
| #18  | 99                                                                        | 31                             | 277                           | Fri Jan 7 15:17:09 2005  | 13        | 7                        | 40                  | Fri Jan 7 15:17:01 2005 |    |                       |  |
| #19  | 259                                                                       | 13                             | 1,117                         | Sat Jan 8 00:09:27 2005  | 47        | 2                        | 963                 | Sat Jan 8 00:03:44 2005 |    |                       |  |
| #20  | 66                                                                        | 13                             | 152                           | Sat Jan 8 00:46:11 2005  | 7         | 2                        | 13                  | Sat Jan 8 00:46:11 2005 |    |                       |  |
| # 21 | 427                                                                       | 13                             | 1,886                         | Sat Jan 8 04:02:36 2005  | 40        | 2                        | 546                 | Sat Jan 8 04:41:00 2005 |    |                       |  |
| #22  | 450                                                                       | 25                             | 1,856                         | Sat Jan 8 14:08:31 2005  | 55        | 4                        | 919                 | Sat Jan 8 12:56:37 2005 |    |                       |  |
| #23  | 469                                                                       | 14                             | 2,361                         | Tue Jan 11 14:28:28 2005 | 72        | 2                        | 753                 | Tue Jan 11 14:54:24 2   |    |                       |  |

AF Summary by clicking on Analysis->AF Summary

#### Allocation Failure

## **AF Summary**

| 👙 IBM Pattern Modeling and Analysis Tool for Java Garbage Collector 📃 💷 🔟 |                                       |     |            |                          |           |     |             |  |  |  |  |  |
|---------------------------------------------------------------------------|---------------------------------------|-----|------------|--------------------------|-----------|-----|-------------|--|--|--|--|--|
| File Analy                                                                | sis View Help                         |     |            |                          |           |     |             |  |  |  |  |  |
|                                                                           |                                       |     |            |                          |           |     |             |  |  |  |  |  |
| 🛛 🚞 Lab1.l                                                                | 🛅 Lab1.log Allocation Failure Summary |     |            |                          |           |     |             |  |  |  |  |  |
|                                                                           | Requested avg                         | min | max        | timestamp of max         | Since avg | min | max         |  |  |  |  |  |
| Overall                                                                   | 25,427                                | 512 | 12,582,928 | Wed Dec 15 23:10:32 2004 | 224,298   | 2   | 4,291,965,9 |  |  |  |  |  |
| #1                                                                        | 12,537                                | 528 | 319,968    | Tue Nov 16 17:02:09 2004 | 1,010,964 | 18  | 3,040,506   |  |  |  |  |  |
| #2                                                                        | 13,207                                | 512 | 319,968    | Wed Nov 17 17:19:46 2004 | 574,003   | 359 | 4,827,238   |  |  |  |  |  |
| #3                                                                        | 6,852                                 | 512 | 65,552     | Thu Nov 18 09:41:29 2004 | 162,899   | 701 | 4,610,298   |  |  |  |  |  |
| #4                                                                        | 11,211                                | 528 | 319,968    | Thu Nov 18 14:18:42 2004 | 71,270    | 562 | 2,559,368   |  |  |  |  |  |
| #5                                                                        | 12,998                                | 512 | 786,448    | Thu Nov 18 18:04:36 2004 | 38,703    | 873 | 2,706,794   |  |  |  |  |  |
| #6                                                                        | 16,059                                | 512 | 3,145,744  | Wed Nov 24 12:17:29 2004 | 1,485,986 | 586 | 4,291,965,9 |  |  |  |  |  |
| #7                                                                        | 5,144                                 | 528 | 53,368     | Sun Dec 12 08:37:41 2004 | 376,541   | 231 | 1,144,144   |  |  |  |  |  |
| #8                                                                        | 22,916                                | 512 | 12,582,928 | Wed Dec 15 23:10:32 2004 | 48,816    | 10  | 3,073,693   |  |  |  |  |  |
| #9                                                                        | 5,732                                 | 528 | 58,792     | Wed Dec 22 11:25:39 2004 | 324,363   | 423 | 965,924     |  |  |  |  |  |
| #10                                                                       | 8,882                                 | 528 | 65,552     | Wed Dec 22 15:17:48 2004 | 582,039   | 131 | 815,262     |  |  |  |  |  |
| #11                                                                       | 6,049                                 | 528 | 53,368     | Thu Dec 23 12:24:57 2004 | 138,090   | 158 | 839,603     |  |  |  |  |  |
| #12                                                                       | 7,000                                 | 528 | 65,552     | Thu Dec 23 17:13:11 2004 | 53,137    | 228 | 695,318     |  |  |  |  |  |
| #13                                                                       | 13,714                                | 512 | 786,448    | Sun Dec 26 13:25:09 2004 | 347,704   | 178 | 2,795,253   |  |  |  |  |  |
| #14                                                                       | 8,856                                 | 512 | 53,368     | Thu Dec 30 14:43:59 2004 | 694,281   | 209 | 797,244     |  |  |  |  |  |
| #15                                                                       | 22,062                                | 512 | 3,145,744  | Mon Jan 3 23:50:11 2005  | 14,018    | 161 | 4,755,535   |  |  |  |  |  |
| #16                                                                       | 15,521                                | 512 | 1,572,880  | Tue Jan 4 15:38:43 2005  | 12,076    | 204 | 1,330,452   |  |  |  |  |  |
| #17                                                                       | 11,740                                | 512 | 196,624    | Tue Jan 4 17:14:50 2005  | 541,619   | 301 | 3,791,587   |  |  |  |  |  |
| #18                                                                       | 7,694                                 | 528 | 66,704     | Fri Jan 7 15:17:03 2005  | 393,078   | 76  | 1,084,587   |  |  |  |  |  |
| #19                                                                       | 9,663                                 | 528 | 56,816     | Fri Jan 7 21:53:31 2005  | 43,692    | 489 | 1,237,549   |  |  |  |  |  |
| #20                                                                       | 6,344                                 | 528 | 56,816     | Sat Jan 8 00:44:46 2005  | 40,446    | 329 | 644,682     |  |  |  |  |  |
| # 21                                                                      | 70,240                                | 512 | 786,448    | Sat Jan 8 03:08:26 2005  | 9,772     | 5   | 4,785,994   |  |  |  |  |  |
| # 22                                                                      | 14,797                                | 512 | 1,572,880  | Sat Jan 8 13:58:23 2005  | 175,785   | 61  | 4,294,172   |  |  |  |  |  |
| # 23                                                                      | 12,698                                | 512 | 393,232    | Tue Jan 11 14:37:22 2005 | 13,962    | 190 | 1,073,261   |  |  |  |  |  |
| Allocation E                                                              | ailuro                                |     |            |                          |           |     |             |  |  |  |  |  |

Display usage summary by clicking on Analysis->Usage Summary

| ا 🔮  | BM Pati | tern  | Mode   | ling an     | d Anal | ysis Tool for J | ava Garbage Collector    |           |     | - 🗆 🔀       |
|------|---------|-------|--------|-------------|--------|-----------------|--------------------------|-----------|-----|-------------|
| File | Analys  | sis   | View   | Help        |        |                 |                          |           |     |             |
|      | Lab1.lo | og Al | Optio  | n<br>Concol | 0      | nary            |                          |           |     |             |
|      |         | R     | Clear  | CUIISU      | e      | max             | timestamp of max         | Since avg | min | max         |
| Ove  | erall   | 25,4  | 🗹 Sta  | tusbar      |        | 12,582,928      | Wed Dec 15 23:10:32 2004 | 224,298   | 2   | 4,291,965,9 |
| #1   |         | 12,   | 🗹 Cor  | nsole       |        | 319,968         | Tue Nov 16 17:02:09 2004 | 1,010,964 | 18  | 3,040,506   |
| #2   |         | 13,1  | 201    |             | 512    | 319,968         | Wed Nov 17 17:19:46 2004 | 574,003   | 359 | 4,827,238   |
| #3   |         | 6,85  | 52     |             | 512    | 65,552          | Thu Nov 18 09:41:29 2004 | 162,899   | 701 | 4,610,298   |
| # 4  |         | 11,2  | 211    |             | 528    | 319,968         | Thu Nov 18 14:18:42 2004 | 71,270    | 562 | 2,559,368   |
| #5   |         | 12,9  | 398    |             | 512    | 786,448         | Thu Nov 18 18:04:36 2004 | 38,703    | 873 | 2,706,794   |
| #6   |         | 16,0  | )59    |             | 512    | 3,145,744       | Wed Nov 24 12:17:29 2004 | 1,485,986 | 586 | 4,291,965,9 |
| #7   |         | 5,14  | 14     |             | 528    | 53,368          | Sun Dec 12 08:37:41 2004 | 376,541   | 231 | 1,144,144   |
| #8   |         | 22,9  | 916    |             | 512    | 12,582,928      | Wed Dec 15 23:10:32 2004 | 48,816    | 10  | 3,073,693   |
| #9   |         | 5,73  | 32     |             | 528    | 58,792          | Wed Dec 22 11:25:39 2004 | 324,363   | 423 | 965,924     |
| #1   | 0       | 8,88  | 32     |             | 528    | 65,552          | Wed Dec 22 15:17:48 2004 | 582,039   | 131 | 815,262     |
| #1   | 1       | 6,04  | 19     |             | 528    | 53,368          | Thu Dec 23 12:24:57 2004 | 138,090   | 158 | 839,603     |
| #1   | 2       | 7,00  | )0     |             | 528    | 65,552          | Thu Dec 23 17:13:11 2004 | 53,137    | 228 | 695,318     |
| #1   | 3       | 13,7  | 714    |             | 512    | 786,448         | Sun Dec 26 13:25:09 2004 | 347,704   | 178 | 2,795,253   |
| #1   | 4       | 8,85  | 56     |             | 512    | 53,368          | Thu Dec 30 14:43:59 2004 | 694,281   | 209 | 797,244     |
| #1   | 5       | 22,0  | )62    |             | 512    | 3,145,744       | Mon Jan 3 23:50:11 2005  | 14,018    | 161 | 4,755,535   |
| #1   | 6       | 15,5  | 521    |             | 512    | 1,572,880       | Tue Jan 4 15:38:43 2005  | 12,076    | 204 | 1,330,452   |
| #1   | 7       | 11,7  | 740    |             | 512    | 196,624         | Tue Jan 4 17:14:50 2005  | 541,619   | 301 | 3,791,587   |
| #1   | 8       | 7,69  | 34     |             | 528    | 66,704          | Fri Jan 7 15:17:03 2005  | 393,078   | 76  | 1,084,587   |
| #1   | 9       | 9,66  | 63     |             | 528    | 56,816          | Fri Jan 7 21:53:31 2005  | 43,692    | 489 | 1,237,549   |
| #2   | 0       | 6,34  | 14     |             | 528    | 56,816          | Sat Jan 8 00:44:46 2005  | 40,446    | 329 | 644,682     |
| #2   | 1       | 70,2  | 240    |             | 512    | 786,448         | Sat Jan 8 03:08:26 2005  | 9,772     | 5   | 4,785,994   |
| #2   | 2       | 14,7  | 797    |             | 512    | 1,572,880       | Sat Jan 8 13:58:23 2005  | 175,785   | 61  | 4,294,172   |
| #2   | 3       | 12,8  | 698    |             | 512    | 393,232         | Tue Jan 11 14:37:22 2005 | 13,962    | 190 | 1,073,261   |
| Opti | on Chan | ige c | ptions |             |        |                 |                          |           |     |             |

Display option by clicking on View->Option

- You can change default directory as well as the following settings:
- Verbose Mode: display messages in console
- Save option: Saves options to configuration file during exit
- Mark Terminals: Mark points of start/end
- Mark non-terminals: Mark points except for start and end

| ption             |                     | _       |         |
|-------------------|---------------------|---------|---------|
| Default directory | SRUN\Tools\PMATktut | orial   | Browse  |
| Color             | Free/Tenured(After) | -       | Change: |
| 🖌 Verbose Mode    | 🗹 Save optic        | on      |         |
| 🗹 Mark Terminal   | s 🗌 Mark Non        | -termin | als     |
|                   | ОК                  |         |         |
|                   |                     |         |         |

 You can also change color of chart

| ption             |                                             |       |        |
|-------------------|---------------------------------------------|-------|--------|
| Default directory | SRUN\TooIs\PMAT\tute                        | orial | Browse |
| Color             | Free/Tenured(After)                         | ¥     | Change |
|                   | Free/Tenured(After)                         |       |        |
| Verbose Mode      | Used/Tenured(After)<br>Total/Tenured(After) | =     | -      |
| 🗹 Mark Terminal   | Requested<br>Freed                          |       | ninals |
|                   | Since                                       |       |        |
|                   | AF Completed                                |       |        |
|                   | Mark                                        | *     |        |

![](_page_43_Figure_1.jpeg)

 You can also change color of chart

| 👙 Choose Co | olor |                        | Sector 2010                                                                                                    |
|-------------|------|------------------------|----------------------------------------------------------------------------------------------------|
| Swatches    | HSB  | RGB                    |                                                                                                    |
|             |      |                        | Image: Construction of the construction of the construc |
| Preview     |      |                        |                                                                                                    |
|             |      | <ul> <li>Sa</li> </ul> | mple Text Sample Text                                                                                                    |
|             |      | Sa                     | mple Text Sample Text                                                                                                    |
|             |      | - Sa                   | mple Text Sample Text                                                                                                    |
|             | (    | ж                      | Cancel Reset                                                                                                    |

#### **Clear Console**

| 4    | IBM Pattern    | Model    | ling and Anal            | ysis Tool for Java Garbage Collector | . 🗆 |   |
|------|----------------|----------|--------------------------|--------------------------------------|-----|---|
| File | e Analysis     | View     | Help                     |                                      |     |   |
|      |                | Optio    | n                        |                                      |     |   |
| ſ    | Console        | Clear    | Console                  |                                      |     |   |
| F    | i Feb 03 06:3  | 🗹 Stat   | tusbar                   | sting 257,424 bytes.                 |     |   |
| F    | ri Feb 03 06:3 | 🗹 Con    | isole                    | sting 257,424 bytes.                 |     |   |
| F    | ri Feb 03 06:3 | J.40 L.C | <del>n zooo kequ</del> é | sting 257,424 bytes.                 |     |   |
| F    | ri Feb 03 06:3 | 5:46 ES  | 3T 2006 Reque            | sting 257,424 bytes.                 |     |   |
| F    | ri Feb 03 06:3 | 5:46 ES  | 3T 2006 Reque            | sting 204 bytes.                     |     |   |
| F    | 'i Feb 03 06:5 | i4:21 ES | 3T 2006 Reque            | sting 571,604 bytes.                 |     |   |
| F    | 'i Feb 03 06:5 | i4:21 ES | 3T 2006 Reque            | sting 571,604 bytes.                 |     |   |
| F    | 'i Feb 03 06:5 | 4:21 ES  | 3T 2006 Reque            | sting 1,143,208 bytes.               |     |   |
| F    | 'i Feb 03 06:5 | 4:21 ES  | 3T 2006 Reque            | sting 571,604 bytes.                 |     |   |
| F    | 'i Feb 03 06:5 | 4:21 ES  | 3T 2006 Reque            | sting 571,604 bytes.                 |     |   |
| F    | 'i Feb 03 06:5 | 4:21 ES  | 3T 2006 Reque            | sting 571,604 bytes.                 |     |   |
| F    | 'i Feb 03 06:5 | 4:21 ES  | 3T 2006 Reque            | sting 571,604 bytes.                 |     |   |
| F    | 'i Feb 03 06:5 | 4:21 ES  | 3T 2006 Reque            | sting 571,604 bytes.                 |     |   |
| F    | 'i Feb 03 06:5 | 4:21 ES  | 3T 2006 Reque            | sting 571,604 bytes.                 |     |   |
| F    | 'i Feb 03 06:5 | 4:21 ES  | 3T 2006 Reque            | sting 571,604 bytes.                 |     |   |
| F    | 'i Feb 03 06:5 | 4:21 ES  | 3T 2006 Reque            | sting 1,143,208 bytes.               |     | = |
| F    | 'i Feb 03 06:5 | 4:21 ES  | 3T 2006 Reque            | sting 571,604 bytes.                 |     |   |
| F    | 'i Feb 03 06:5 | 4:21 ES  | 3T 2006 Reque            | sting 571,604 bytes.                 |     |   |
| F    | 'i Feb 03 06:5 | 4:21 ES  | 3T 2006 Reque            | sting 571,604 bytes.                 |     |   |
| F    | 'i Feb 03 06:5 | 4:21 ES  | 3T 2006 Reque            | sting 571,604 bytes.                 |     |   |
| F    | 'i Feb 03 06:5 | 4:21 ES  | 3T 2006 Reque            | sting 616 bytes.                     |     |   |
| F    | 'i Feb 03 08:1 | 9:46 ES  | 3T 2006 Reque            | sting 1,029,696 bytes of Java heap.  |     |   |
| F    | 'i Feb 03 13:1 | 3:09 ES  | 3T 2006 Reque            | sting 1,029,696 bytes of Java heap.  |     |   |
| "    |                |          |                          |                                      |     | - |

 You can clear logs in console by clicking on View >Clear Console

Clear Console Clear content of console

## Case Study I (1/8)

| 🛿 IBM Pattern Modeling and Analysis Tool for Java Garbage Collector 🛛 📃                                   |     |
|----------------------------------------------------------------------------------------------------|-----|
| ile Analysis View Help                                                                                    |     |
| 🗖 Lab2.log                                                                                                | " ⊠ |
| • File name : SAWASRIBATeele/DMAT/CCApeluzer/Autorie/Meh2.log                                             |     |
| Number of verbeso CC cycles : 71                                                                          |     |
| Number of Cerbage Collections : 142001                                                                    |     |
| Number of Allocation foilume : 140200                                                                     |     |
| First Carbogs Collection : The New 4 09:26:46 2004                                                        |     |
| First Garbage Conection : Thu Nov 4 08:30:40 2004                                                         |     |
| Last Gamage Collection : Inu Jan 13 13:28:53 2005                                                         |     |
| Number of Java heap exhaustion : 154                                                                      |     |
| Maximum AF overhead : 100% (Mon Nov 29 00:44:04 2004)                                                     |     |
| Number of 100% overhead : 1,048                                                                           |     |
| <ul> <li>Maximum size of Large Object Request : 67,108,880 bytes (Thu Jan 6 10:50:25<br/>2005)</li> </ul> |     |
| • Number of Large Object Requests : 3,714                                                                 |     |
| <ul> <li>List of Java heap failures(Refer to Analysis and Recommendations report</li> </ul>               |     |
| section for details)                                                                                      |     |
| Java heap exhaustion 7.857894E-4 % free Mon Nov 29 00:44:35 2004                                          |     |
| Java heap exhaustion 0.02669995 % free Mon Nov 29 00:53:52 2004                                           |     |
| Java heap exhaustion 0.0020096737 % free Mon Nov 29 00:53:54 2004                                         |     |
| Journ been exhaustion 0 12011196 % free Mon Norr 20 01-03-03 2004                                         |     |
| pen Open verbose garbage collection logs                                                                  |     |

----

## Case Study I (2/8)

| 🁙 IBM Pattern A                                                  | Aodeling and Analysis                                                     | Tool for Java Garbage Collector 📃 🖃                                                                                                    | 1 🔀         |
|------------------------------------------------------------------|---------------------------------------------------------------------------|----------------------------------------------------------------------------------------------------|-------------|
| File Analysis \                                                  | /iew Help                                                                 |                                                                                                    |             |
| Eab2.log                                                         |                                                                           | □ <sup>t</sup> □ <sup>7</sup>                                                                                                    | $\boxtimes$ |
| Fri Nov 19<br>17:03:49<br>2004<br>Fri Nov 26<br>16:20:26<br>2004 | No Java heap<br>exhaustion found                                          | No action required. Recommended maximum Java<br>heap size is 921,140,224 or greater (percentage<br>error(%): 0.23500688)                                                          |             |
| Fri Nov 26<br>16:20:45<br>2004<br>Mon Nov 29<br>01:48:44<br>2004 | Java heap exhaustion<br>7.857894E-4 % free<br>Mon Nov 29<br>00:44:35 2004 | Increase maximum Java heap size using -Xmx<br>option. If it does not work, review Java heap<br>dump with IBM<br>HeapAnalyzer(http://www.alphaworks.ibm.com/tec<br>h/heapanalyzer) | =           |
| Tue Nov 30<br>08:43:52<br>2004<br>Mon Dec 6<br>01:12:21          | Java heap exhaustion<br>0.46506712 % free<br>Mon Dec 6 00:23:02<br>2004   | Increase maximum Java heap size using -Xmx<br>option. If it does not work, review Java heap<br>dump with IBM<br>HeapAnalyzer(http://www.alphaworks.ibm.com/tec                    |             |
| Open Open verbo                                                  | se garbage collection log                                                 | js                                                                                                    |             |

## Case Study I (3/8)

| 4   | IBM Pattern M                                                                                     | Aodeling a                                                                            | nd Analysis                            | Tool for Java Garbage Collector 📃 🗖                                                                                                    |   |  |  |
|-----|---------------------------------------------------------------------------------------------------|---------------------------------------------------------------------------------------|----------------------------------------|----------------------------------------------------------------------------------------------------|---|--|--|
| Fil | e Analysis 🔪                                                                                      | /iew Help                                                                             | _                                      |                                                                                                    |   |  |  |
| ſ   | GC View                                                                                           | GC View                                                                               |                                        |                                                                                                    |   |  |  |
| h   | Graph View                                                                                        | 1                                                                                     |                                        |                                                                                                    |   |  |  |
|     | 17<br>17<br>20<br>Fr AF Summa                                                                     | Isage Summary<br>Puration Summary<br>IF Summary                                       |                                        | No action required. Recommended maximum Java<br>heap size is 921,140,224 or greater (percentage<br>error(%): 0.23500688)                                                          |   |  |  |
|     | 16:20:26<br>2004                                                                                  |                                                                                       |                                        | error(%): 0.23500688)                                                                                                    |   |  |  |
|     | Fri Nov 26<br>16:20:45 Java hea<br>2004 7.85789<br>Mon Nov 29 Mon No<br>01:48:44 00:44:35<br>2004 |                                                                                       | exhaustion<br>2-4 % free<br>29<br>2004 | Increase maximum Java heap size using -Xmx<br>option. If it does not work, review Java heap<br>dump with IBM<br>HeapAnalyzer(http://www.alphaworks.ibm.com/tec<br>h/heapanalyzer) |   |  |  |
|     | Tue Nov 30<br>08:43:52<br>2004<br>Mon Dec 6<br>01:12:21                                           | 'ue Nov 30<br>8:43:52 Java heap<br>004 0.4650671<br>Mon Dec 6 Mon Dec<br>1:12:21 2004 |                                        | Increase maximum Java heap size using -Xmx<br>option. If it does not work, review Java heap<br>dump with IBM<br>HeapAnalyzer(http://www.alphaworks.ibm.com/tec                    | • |  |  |
| Gra | aph View GC Gr                                                                                    | aph View o                                                                            | f usage and d                          | luration                                                                                                    |   |  |  |

## Case Study I (4/8)

| 👙 IBM Pattern Modeling and Analysis Tool for Java Garbage Collector |          |          |          |          |          |  |               |             |
|---------------------------------------------------------------------|----------|----------|----------|----------|----------|--|---------------|-------------|
| File Analysis View Help                                             |          |          |          |          |          |  |               |             |
| 🛅 Lab2.log Chart Vie                                                | w        |          |          |          |          |  | - 다           | $\boxtimes$ |
| bytes                                                               |          |          |          |          | ms       |  | Free(After)   |             |
| 800,000,000                                                         |          |          |          |          |          |  | Used(After)   |             |
|                                                                     |          |          |          |          |          |  | Total(After)  |             |
| 700,000,000                                                         |          |          |          |          |          |  | Requested     |             |
|                                                                     |          |          |          |          |          |  | Freed         |             |
| 800,000,000                                                         |          |          |          |          |          |  | Free(Before)  |             |
|                                                                     |          |          |          |          |          |  | Used(Before)  |             |
| 500,000,000                                                         |          |          |          |          |          |  | Total(Before) |             |
|                                                                     |          |          |          |          |          |  | Since         |             |
| 400,000,000                                                         |          |          |          |          |          |  | AF Completed  |             |
|                                                                     |          |          |          |          |          |  | Mark          |             |
| 300,000,000                                                         |          |          |          |          |          |  | Sweep         |             |
|                                                                     |          |          |          |          |          |  | Compact       |             |
| 200,000,000                                                         |          |          |          |          |          |  | GC Completed  |             |
|                                                                     |          |          |          |          |          |  | Overhead      |             |
| 100,000,000                                                         |          |          |          |          |          |  | Zoom In       |             |
|                                                                     |          |          |          |          |          |  | Zoom Out      |             |
| 23:54:44                                                            | 00:14:26 | 00:34:14 | 00:53:65 | 01:13:40 | 01:33:26 |  | Center        |             |
| 20.04.41<br>Nov 28                                                  | Nov 29   | Nov 29   | Nov 29   | Nov 29   | Nov 29   |  | Select        |             |
|                                                                     |          |          |          |          |          |  |               |             |
| Option Change options                                               |          |          |          |          |          |  |               |             |

WebSphere® Support Technical Exchange

## Case Study I (5/8)

![](_page_49_Figure_3.jpeg)

WebSphere® Support Technical Exchange

## Case Study I (6/8)

![](_page_50_Figure_3.jpeg)

WebSphere<sup>®</sup> Support Technical Exchange

## Case Study I (7/8)

![](_page_51_Figure_3.jpeg)

WebSphere® Support Technical Exchange

## Case Study I (8/8)

| 👙 IBM Pattern Modeling and Analysis Tool for Java Garbage Collector 📃 🗖 |             |          |            |           |              |                          | - 🗆 🛛   |
|-------------------------------------------------------------------------|-------------|----------|------------|-----------|--------------|--------------------------|---------|
| File Analys                                                             | is View He  | elp      |            |           |              |                          |         |
| -                                                                       |             | -        |            |           |              |                          |         |
| 📔 🛅 Lab2.loį                                                            | g GC View 🥘 |          |            |           |              |                          |         |
| Free                                                                    | Total       | Needed   | Freed      | Exhausted | AF Completed | Timestamp 🔻              | AF#     |
| 40,720,012                                                              | 005,304,032 | 020      | 40,720,012 | No        | 0            | Mon Nov 29 00:43:52 2004 | 5 217 0 |
| 40,779,300                                                              | 005,304,032 | 0        | 206        | No        | 4 994        | Mon Nov 29 00:43:54 2004 | 5.217 0 |
| 48,779,800                                                              | 805,304,832 | U<br>500 | 290        | NU        | 4,894        | Mon Nov 29 00:43:55 2004 | 5,217 0 |
| 4,311,300                                                               | 800,304,832 | 928      | 4,311,300  | NU        | 0            | Mon Nov 29 00.43.57 2004 | 5,210   |
| 4,408,204                                                               | 805,304,832 | 0        | 150,904    | NU<br>No  | 0            | MORINUV 29 00.43.59 2004 | 5,218 0 |
| 4,478,120                                                               | 805,304,832 | 0        | 9,850      | NO No     | 5,938        | Mon Nov 29 00:44:01 2004 | 5,218 0 |
| 464,752                                                                 | 805,304,832 | 528      | 464,752    | NO No     | 0            | Mon Nov 29 00:44:04 2004 | 5,219 1 |
| 4/8,6/2                                                                 | 805,304,832 | U        | 13,920     | INO NE    | 0            | Mon Nov 29 00:44:05 2004 | 5,219 0 |
| 514,712                                                                 | 805,304,832 | 0        | 36,040     | INO<br>No | 6,120        | Mon Nov 29 00:44:08 2004 | 5,219 0 |
| 71,832                                                                  | 805,304,832 | 528      | 71,832     | NO        | 2,238        | Mon Nov 29 00:44:10 2004 | 5,220 2 |
| 104,056                                                                 | 805,304,832 | 528      | 104,056    | No        | 2,267        | Mon Nov 29 00:44:12 2004 | 5,221 1 |
| 35,312                                                                  | 805,304,832 | 528      | 35,312     | No        | 2,303        | Mon Nov 29 00:44:14 2004 | 5,222 1 |
| 27,288                                                                  | 805,304,832 | 528      | 27,288     | No        | 2,170        | Mon Nov 29 00:44:17 2004 | 5,223 0 |
| 28,856                                                                  | 805,304,832 | 528      | 28,856     | No        | 2,199        | Mon Nov 29 00:44:19 2004 | 5,224 0 |
| 64,320                                                                  | 805,304,832 | 528      | 64,320     | No        | 2,236        | Mon Nov 29 00:44:21 2004 | 5,225 0 |
| 1,544                                                                   | 805,304,832 | 528      | 1,544      | No        | 2,010        | Mon Nov 29 00:44:23 2004 | 5,226 0 |
| 10,264                                                                  | 805,304,832 | 528      | 10,264     | No        | 2,277        | Mon Nov 29 00:44:25 2004 | 5,227 0 |
| 21,048                                                                  | 805,304,832 | 528      | 21,048     | No        | 3,489        | Mon Nov 29 00:44:29 2004 | 5,228 0 |
| 3,576                                                                   | 805,304,832 | 528      | 3,576      | No        | 2,188        | Mon Nov 29 00:44:31 2004 | 5,229 0 |
| 2,248                                                                   | 805,304,832 | 528      | 2,248      | No        | 2,184        | Mon Nov 29 00:44:33 2004 | 5,230 0 |
| 6,328                                                                   | 805,304,832 | 528      | 6,328      | Yes       | 532,032      | Mon Nov 29 00:44:35 2004 | 5,231 0 |
| 1,824                                                                   | 805,304,832 | 528      | 1,824      | No        | 3,750        | Mon Nov 29 00:53:29 2004 | 5,232 0 |
| 3,832                                                                   | 805,304,832 | 528      | 3,832      | No        | 2,286        | Mon Nov 29 00:53:31 2004 | 5,233 0 |
| 9,672                                                                   | 805,304,832 | 528      | 9,672      | No        | 2,134        | Mon Nov 29 00:53:33 2004 | 5,234 0 |
| 5,000                                                                   | 805,304,832 | 528      | 5,000      | No        | 2,179        | Mon Nov 29 00:53:35 2004 | 5,235 0 |
|                                                                         |             | _        |            |           |              |                          |         |

Option Change options

---

# Case Study II (1/5)

| 👙 IBM Pattern Modeling and Analysis Tool for Java Garbage Collector |                                                                                                    |                                                                                                    |      |  |  |
|---------------------------------------------------------------------|----------------------------------------------------------------------------------------------------|----------------------------------------------------------------------------------------------------|------|--|--|
| File Analysis Vie                                                   | w Help                                                                                                    |                                                                                                    |      |  |  |
| 📋 native_stderr1.                                                   | log                                                                                                    |                                                                                                    | ďМ   |  |  |
| 09:50:16 2005                                                       |                                                                                                    | (percentage error(%): 0.16037689)                                                                                                    |      |  |  |
| Wed Jul 13<br>09:57:46 2005<br>Wed Jul 13<br>15:45:22 2005          | No Java heap exhaustion found                                                                                                    | No action required. Recommended maximum<br>Java heap size is 265,910,640 or greater<br>(percentage error(%): 0.13817042)                                                                                                    | 1    |  |  |
| Wed Jul 13<br>16:06:17 2005<br>Wed Jul 20<br>10:41:44 2005          | No Java heap exhaustion found                                                                                                    | No action required. Recommended maximun<br>Java heap size is 337,833,056 or greater<br>(percentage error(%): 0.11005414)                                                                                                    | 1    |  |  |
| Wed Jul 20<br>11:10:48 2005<br>Wed Jul 20<br>11:45:39 2005          | Too large object request. Could not locate<br>61,595,664 bytes of contiguous space /<br>187,554,200 bytes available Wed Jul 20<br>11:40:15 2005 | Deploy swprofiler to identify the source of<br>large object request.<br>Swprofiler can print stack traces of the<br>threads causing problems<br>It's available at<br>http://www-1.ibm.com/support/docview.ws<br>uid=swg21162314<br>(MustGather: Determining the application coor<br>responsible for causing allocation failures) | s? = |  |  |

Graph View GC Graph View of usage and duration ----

## Case Study II (2/5)

![](_page_54_Figure_3.jpeg)

WebSphere® Support Technical Exchange

## Case Study II (3/5)

![](_page_55_Figure_3.jpeg)

WebSphere<sup>®</sup> Support Technical Exchange

---

## Case Study II (4/5)

![](_page_56_Figure_3.jpeg)

WebSphere<sup>®</sup> Support Technical Exchange

----

## Case Study II (5/5)

| 👙 IBM Pattern Modeling and Analysis Tool for Java Garbage Collector 📃 🖃 🖃 |                       |                         |                            |          |          |          |               |
|---------------------------------------------------------------------------|-----------------------|-------------------------|----------------------------|----------|----------|----------|---------------|
| File Analysis View Help                                                   |                       |                         |                            |          |          |          |               |
| 💼 native_stderr 1.log Chart View 🛛 🗖                                      |                       |                         |                            |          |          |          |               |
| bytes                                                                     |                       |                         |                            |          |          | ms       | Free(After)   |
| 61,000,000                                                                |                       |                         |                            |          |          |          | Used(After)   |
|                                                                           |                       |                         |                            |          |          |          | Total(After)  |
| 51,000,000                                                                |                       |                         |                            |          |          |          | Requested     |
|                                                                           |                       |                         |                            |          |          |          | Freed         |
| 41.000.000                                                                |                       |                         |                            |          |          |          | Free(Before)  |
|                                                                           |                       |                         |                            |          |          |          | Used(Before)  |
|                                                                           |                       |                         |                            |          |          |          | Total(Before) |
| 31,000,000                                                                |                       |                         |                            |          |          |          | Since         |
|                                                                           |                       |                         |                            |          |          |          | AF Completed  |
| 21,000,000                                                                |                       |                         |                            |          |          |          |               |
|                                                                           |                       |                         |                            |          |          |          |               |
| 11 000 000                                                                |                       |                         |                            |          |          |          | GC Completed  |
|                                                                           |                       |                         |                            |          |          |          | Overhead      |
| 4 000 000                                                                 |                       |                         |                            | 1        |          |          | Zoom In       |
| 1,000,000                                                                 | 10.27 11.1            | 24.10 11.20             | 02 11.22.44                | 11.20.26 | 11.42.00 | 11.47.51 | Zoom Out      |
|                                                                           | 19.37 FL.<br>11.20 Ju | 4.15 11.28<br>1.20 Juli | .02 11.33.44<br>20 .lul 20 | Jul 20   | Jul 20   | Jul 20   | Center        |
| Salart                                                                    |                       |                         |                            |          |          |          |               |
| Graph View GC Graph View of usage and duration                            |                       |                         |                            |          |          |          |               |

WebSphere® Support Technical Exchange

---

![](_page_58_Figure_1.jpeg)

# Case Study III (1/5)

| 👙 IBM Pattern Modeling and Analysis Tool for Java Garbage Collector 📃                                 |             |
|----------------------------------------------------------------------------------------------------|-------------|
| File Analysis View Help                                                                               |             |
| 🗂 native_stderr.log                                                                                   | $\boxtimes$ |
| Number of verboseGC cycles : 1                                                                        |             |
| Number of Garbage Collections : 695                                                                   |             |
| Number of Allocation failures : 693                                                                   |             |
| <ul> <li>First Garbage Collection : Tue Oct 18 17:34:42 2005</li> </ul>                               |             |
| <ul> <li>Last Garbage Collection : Tue Oct 18 17:42:39 2005</li> </ul>                                | _           |
| Number of Java heap exhaustion : 0                                                                    |             |
| <ul> <li>Maximum AF overhead : 100% (Tue Oct 18 17:37:13 2005)</li> </ul>                             |             |
| Number of 100% overhead : 1                                                                           |             |
| <ul> <li>Maximum size of Large Object Request : 5,171,128 bytes (Tue Oct 18 17:39:55 2005)</li> </ul> |             |
| • Number of Large Object Requests : 392                                                               |             |
| Recommended size of kCluster 26,098 or greater                                                        | Ţ           |
|                                                                                                    | -           |
| Graph View GC Graph View of usage and duration                                                        |             |

![](_page_58_Picture_4.jpeg)

## Case Study III (2/5)

![](_page_59_Figure_3.jpeg)

WebSphere® Support Technical Exchange

## Case Study III (3/5)

![](_page_60_Figure_3.jpeg)

WebSphere® Support Technical Exchange

----

## Case Study III (4/5)

• What is kCluster?

Objects that are on the Java heap are usually mobile; that is, the garbage collector (GC) can move them around if it decides to resequence the heap. Some objects, however, cannot be moved either permanently or temporarily and might cause problems. One of them is a class block.

The GC allocates a kCluster as the first object at the bottom of the heap.

A kCluster is an area of storage that is used exclusively for class blocks.

It is large enough to hold 1280 entries.

Each class block is 256 bytes long.

![](_page_62_Figure_1.jpeg)

### Case Study III (5/5)

How can I find out the number of classes?

```
GC trace data obtained by setting
-Xtgc2 (SDK 1.3.1 SR7 or higher)
or
-Dibm.dg.trc.print=st_verify (SDK 1.4.2)
provides a guide for the optimum size of the kCluster.
```

How can I set kCluster ?

```
-Xknnnn
```

where *nnnn* specifies the maximum number of classes the kCluster contains. -Xk instructs the JVM to allocate space for *nnnn* class blocks in kCluster.

#### IEM

#### Generic JVM settings on admin. console

- On WebSphere Application Server V5
   Servers > Application Servers > server\_name > Process Definition > Java Virtual Machine > Generic JVM Arguments
- On WebSphere Application Server V6
   Servers > Application Servers > server\_name > Java and Process
   Management > Process definition > Java Virtual Machine > Generic
   JVM Arguments
- On WebSphere Application Server V4

   Select the Application Server and go to the JVM Settings tab.
   Click on the Advanced JVM Settings button.
   Enter the values in the Generic JVM Arguments section.
   Click OK.
  - 5.Click **Apply**.
  - 6.Stop and re-start the Application Server.

![](_page_64_Figure_1.jpeg)

#### **Useful links**

- IBM SDK Diagnostics Guides <u>http://www-106.ibm.com/developerworks/java/jdk/diagnosis/</u>
- IBM Pattern Modeling and Analysis Tool for IBM Java Garbage Collector <u>http://www.alphaworks.ibm.com/tech/pmat</u>
- IBM HeapAnalyzer <u>http://www.alphaworks.ibm.com/tech/heapanalyzer</u>
- Webcast replay: Using IBM HeapAnalyzer to diagnose Java heap issues

http://www.ibm.com/support/docview.wss?uid=swg27006624

![](_page_64_Picture_8.jpeg)

![](_page_65_Picture_1.jpeg)

#### Additional WebSphere Product Resources

 Discover the latest trends in WebSphere Technology and implementation, participate in technically-focused briefings, webcasts and podcasts at: www.ibm.com/developerworks/websphere/community/

Learn about other upcoming webcasts, conferences and events: www.ibm.com/software/websphere/events 1.html

- Join the Global WebSphere User Group Community: www.websphere.org
- Access key product show-me demos and tutorials by visiting IBM Education Assistant: ibm.com/software/info/education/assistant
- Learn about the Electronic Service Request (ESR) tool for submitting problems electronically: www.ibm.com/software/support/viewlet/probsub/ESR\_Overview\_vie wlet\_swf.html
- Sign up to receive weekly technical support emails: www.ibm.com/software/support/einfo.html

![](_page_66_Picture_1.jpeg)

#### Questions?

![](_page_66_Picture_3.jpeg)

![](_page_66_Picture_4.jpeg)